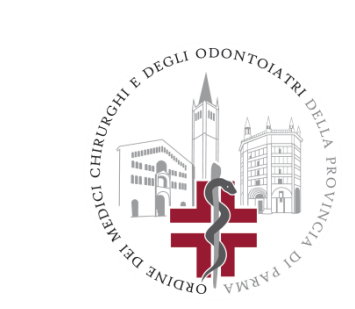

# VADEMECUM SISTEMA TESSERA SANITARIA

#### **PUNTO 1**

\_

- digitare su Google "progetto tessera sanitaria":
- poi premere "INVIO"
- infine cliccare sul link "PROGETTO TESSERA SANTITARIA"

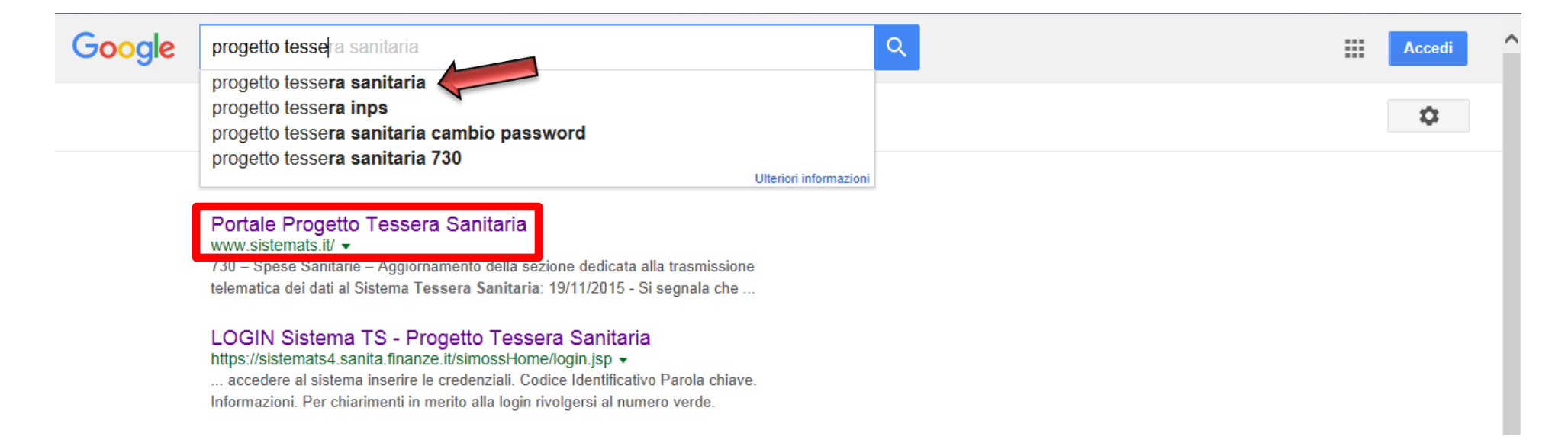

### **HOMEPAGE SITO PROGETTO TESSERA SANTITARIA**

#### Si aprirà questa pagina:

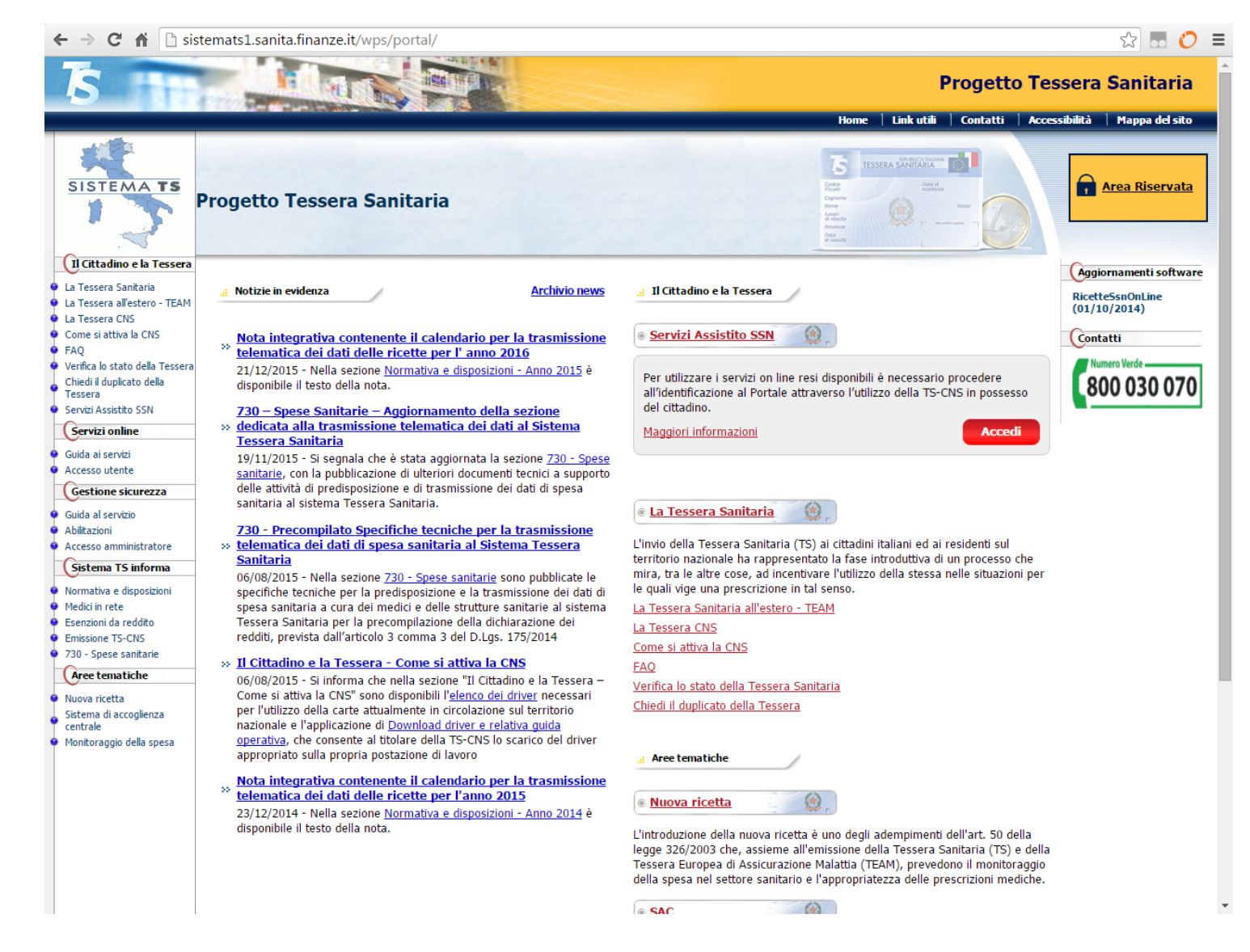

#### **PUNTO 2**

Accedere all' "AREA RISERVATA" cliccando sul riquadro posto in alto a destra:

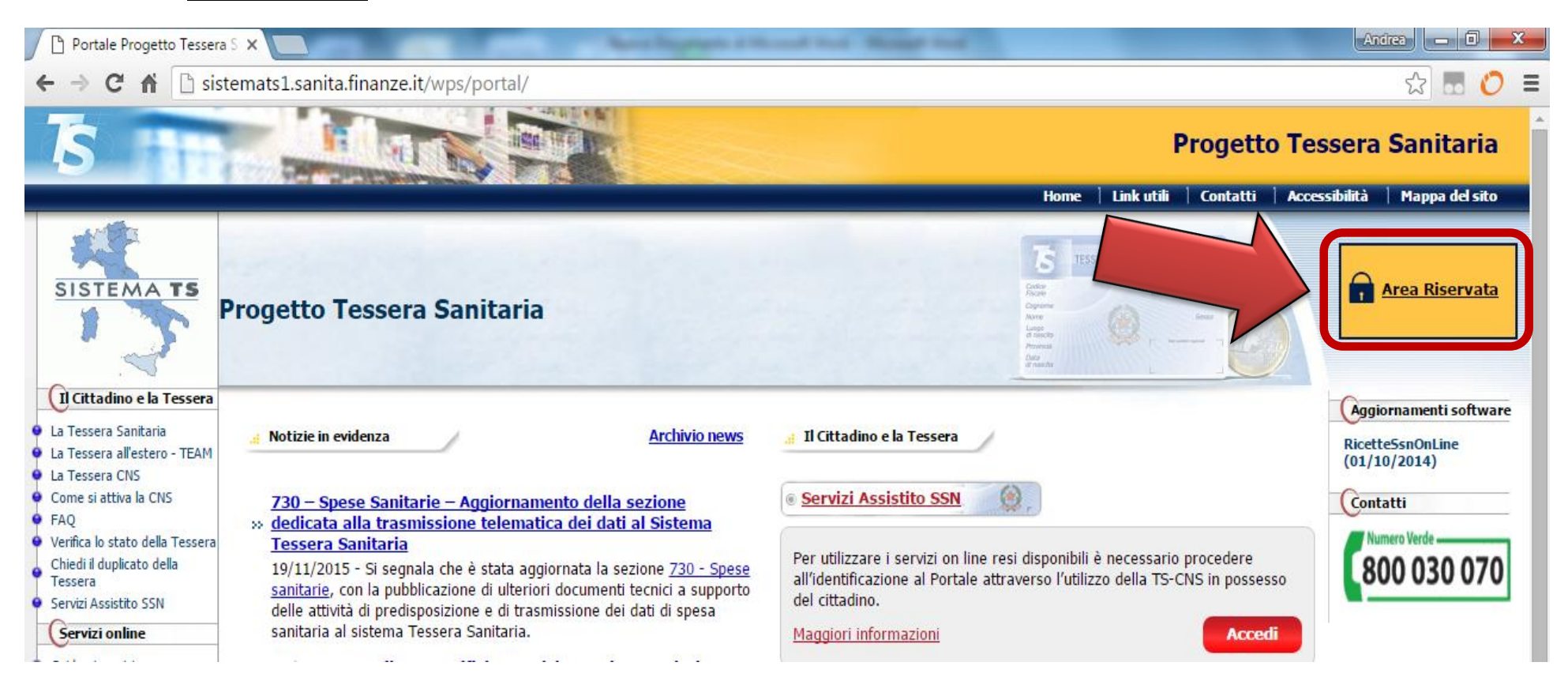

#### **PUNTO 3**

La schermata successiva contiene diverse opzioni (spiegate più in dettaglio nella pagina successiva):

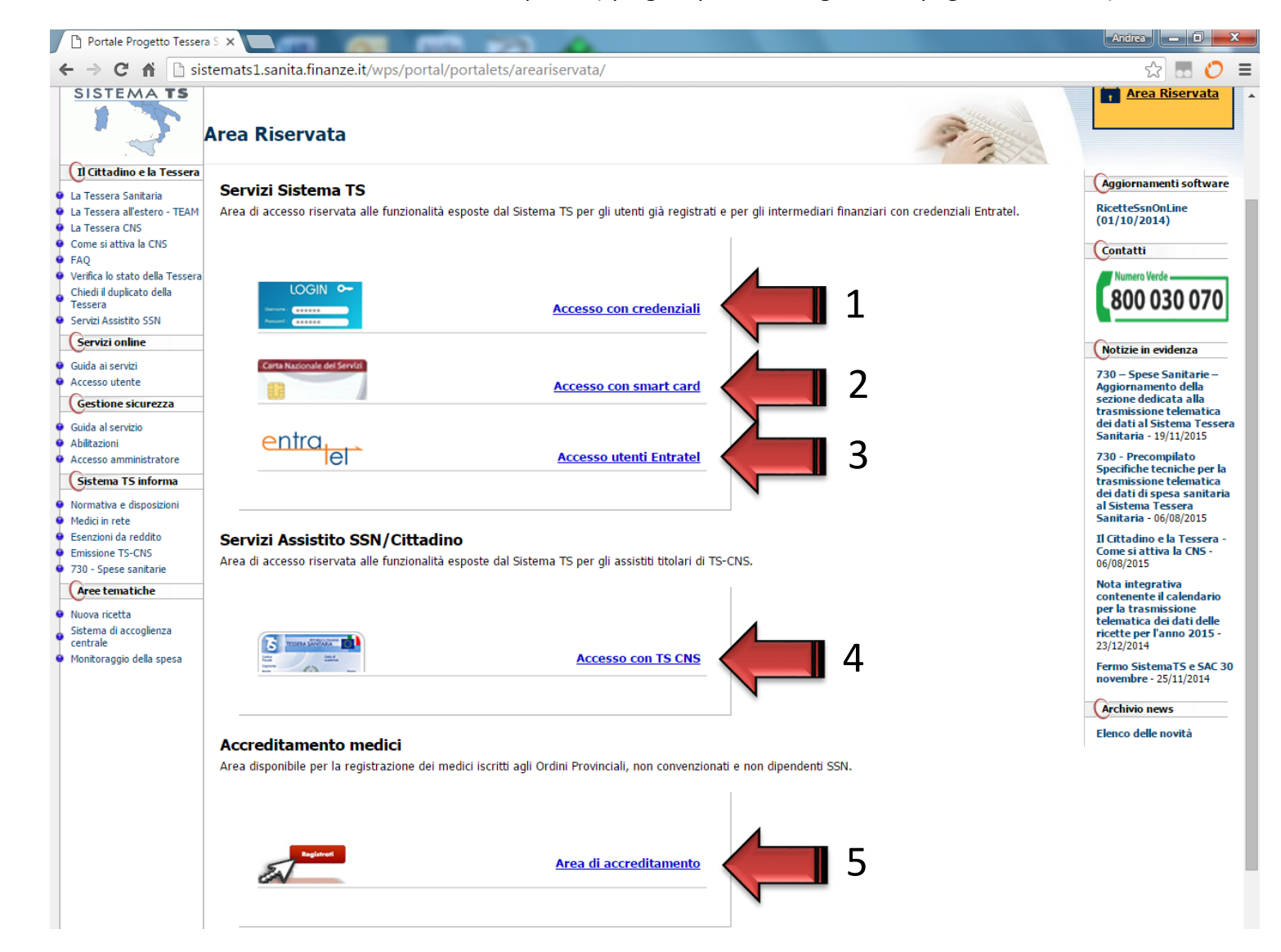

# Spiegazione Opzioni (della pag.4)

#### 1) OPZIONE 1 (ACCESSO CON CREDENZIALI)

Area riservata ai Medici/Odontoiatri che sono già in possesso delle credenziali d'accesso rilasciate dall'Ordine oppure da altro Ente (ad esempio dall'Ausl per l'emissione dei certificati di malattia o dall'INPS per l'emissione dei certificati di invalidità).

#### 2) OPZIONE 2 (ACCESSO CON SMARTCARD)

Area riservata ai Medici/Odontoiatri che sono già in possesso delle credenziali, della Tessera Sanitaria attivata dall'AUSL e del lettore di smart card (ad es. Medici di Medicina Generale, Pediatri, Specialisti Ambulatoriali, Medici Dipendenti del SSN).

esempio di lettore di smart card:

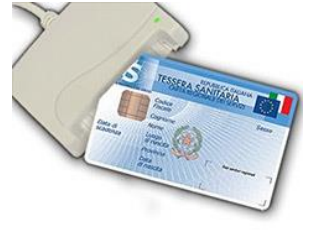

#### 3) OPZIONE 3 (ACCESSO UTENTI ENTRATEL)

Area riservata aqli intermediari abilitati (ad es. i Commercialisti).

#### 4) OPZIONE 4 (ACCESSO CON TS CNS)

Area riservata al Cittadino.

#### 5) OPZIONE 5 (AREA DI ACCREDITAMENTO)

Area riservata ai Medici/Odontoiatri che *non sono in possesso delle credenziali di accesso e della Tessera Sanitaria attivata* (solitamente i Liberi Professionisti).

In quest'ultimo caso seguire le istruzioni di cui al punto a) della pagina seguente:

### **ISTRUZIONI OPZIONE 5**

#### a) <u>ACCREDITAMENTO</u>

Dopo aver cliccato sul link "AREA DI ACCREDITAMENTO" (vedi punto 5 pagina 4) comparirà la seguente schermata, che Il Medico/Odontoiatria dovrà compilare digitando le informazioni negli appositi spazi (la spiegazione dei campi si trova nella pagina seguente):

| TS INTERNET                                                                                 | Progetto Tessera Sanitaria |
|---------------------------------------------------------------------------------------------|----------------------------|
|                                                                                             | Esci                       |
| Ti trovi in : <u>Home</u> - Autenticazione                                                  |                            |
| Messaggi                                                                                    |                            |
| Home Accreditamento                                                                         |                            |
| Codice Fiscale:                                                                             |                            |
| Numero iscrizione all'albo:<br>(campo numerico di 10 cifre comprensivo degli zeri iniziali) |                            |
| Indirizzo PEC:                                                                              |                            |
| Numero tessera sanitaria:                                                                   |                            |
| Data scadenza tessera sanitaria:                                                            |                            |
| Inserisci nel campo "Codice di sicurezza" i caratteri che vedi o che senti:                 |                            |
| altra immagine<br>altro audio                                                               |                            |
| Codice di sicurezza:                                                                        |                            |
| CONFERMA                                                                                    |                            |

# Legenda campi:

- A. CODICE FISCALE: occorre inserire il proprio Codice Fiscale
- B. NUMERO ISCRIZIONE ALL'ALBO: occorre inserire il proprio numero di iscrizione preceduto da una serie di zeri fino a formare una stringa di 10 cifre (ad es. se il numero di iscrizione è 1234 andranno digitati 6 Zeri prima del numero, <u>ovvero: 0000001234</u>)
- C. INDIRIZZO PEC: occorre inserire il proprio indirizzo PEC (Posta Elettronica Certificata)<sup>1</sup>
- D. NUMERO TESSERA SANITARIA: occorre inserire il numero che si trova sul retro in basso a sinistra della propria Tessera Sanitaria:

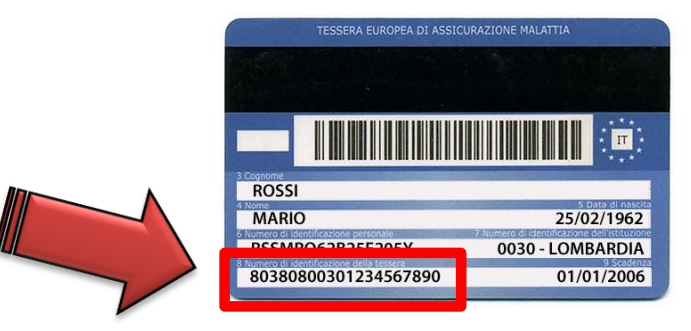

E. CODICE DI SICUREZZA: digitare ciò che compare nel riquadro colorato:

a titolo di esempio 🔶

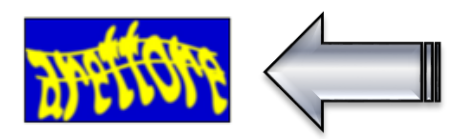

Una volta compilati tutti i campi cliccare il tasto "CONFERMA".

Se la procedura si è conclusa con esisto positivo il Medico/Odontoiatra <u>riceverà, a mezzo PEC, la password</u> per accedere al sistema, che dovrà effettuare cliccando il link "<u>ACCESSO CON CREDENZIALI</u>" (vedi punto 1 pagina 4)

<sup>1</sup> N.B.: si segnala che l'indirizzo PEC (Posta Elettronica Certificata) è obbligatorio dal 29 novembre 2009.

Il Medico/Odontoiatra che non possiede una casella PEC o che non l'ha comunicata all'Ordine <u>non è in grado di effettuare l'accreditamento</u>. Qualora sia necessario attivare una casella PEC si segnala che l'Ordine ha stipulato una convenzione con ARUBA (vedi link: )

### **ISTRUZIONI DA SEGUIRE ANCHE PER L'OPZIONE 1**

#### b) ACCESSO CON CREDENZIALI

#### <u>PRIMO ACCESSO AL SISTEMA</u>

Come detto il Medico/Odontoiatra dovrà cliccare sul link "ACCESSO CON CREDENZIALI" (vedi pagina 4 Opzione 1) e inserire nel primo campo (Codice Identificativo) il proprio Codice Fiscale e nel secondo campo (Parola chiave) la password ricevuta sulla propria casella PEC (vedi paragrafo finale punto precedente) poi cliccare il tasto "CONFERMA".

| Ti trovi in : Home - Autenticazione AUTENTICAZIONE Messaggi Per accedere al sistema inserire le credenziali | TS MINING MINING                                                                | Progetto Tessera Sanitaria |
|----------------------------------------------------------------------------------------------------|---------------------------------------------------------------------------------|----------------------------|
| Ti trovi in : Home - Autenticazione AUTENTICAZIONE Messaggi Per accedere al sistema inserire le credenziali |                                                                                 | Esci                       |
| AUTENTICAZIONE<br>Messaggi<br>Per accedere al sistema inserire le credenziali                               | Ti trovi in : Home - Autenticazione                                             |                            |
| Per accedere al sistema inserire le credenziali                                                             | AUTENTICAZIONE<br>Messaggi                                                      |                            |
|                                                                                                    | Per accedere al sistema inserire le credenziali                                 |                            |
| Codice Identificativo                                                                                       | Codice Identificativo Parola chiave                                             |                            |
| CONFERMA                                                                                                    | CONFERMA RIPULISCI                                                              |                            |
| Informazioni<br>Per chiarimenti in merito alla login rivolgersi al numero verde                             | Informazioni<br>Per chiarimenti in merito alla login rivolgersi al numero verde |                            |

### N.B.: Al primo accesso la password risulterà scaduta e sarà necessario impostare una nuova password (SI RACCOMANDA DI annotarla e/o

secondo le regole specificate all'interno della pagina stessa e poi cliccare il tasto "CONFERMA":

| IS HER LINE STREET                                                                                                    | Progetto Tessera Sanitaria                                                                                                    |
|----------------------------------------------------------------------------------------------------|----------------------------------------------------------------------------------------------------|
| To tread in a More a Autombrazione                                                                                                    | Esci                                                                                                    |
| Messaggi                                                                                                    |                                                                                                    |
| Password Scaduta<br>Procedere con il cambio passivord                                                                                                    |                                                                                                    |
| Autenticazione                                                                                                    |                                                                                                    |
| Conser       Insertificative         Viccosis Pasola       Insertificative         Viccosis Pasola Cenne       Insertificative         Nuova Pasola Cenne       Insertificative         I       La password deve avere una lung         Conversiona Nuova       Insertificative         Regole per il cambio p       Insertificative         Nuova Pasola Cenne       Insertificative         I       La password deve rispettare le right rispettare almeno 3         Conversiona Nuova       Insertificative         Pasola Cenne       Insertificative         I       Insertificative         I | hezza minima di 8 caratteri<br>i proprio nome, cognome o<br>cale<br>regole della complessità ,<br>di queste 4 regole:<br>atteri maiuscoli<br>atteri numerici<br>h( ^ -10≠\$5%*&"()_+=():)<br>i,/ )<br>ersa dalle 8 precedenti |
| CONFERMA                                                                                                    |                                                                                                    |
| Informazioni                                                                                                    |                                                                                                    |
|                                                                                                    |                                                                                                    |

Il passaggio successivo richiede l'inserimento due domande e due risposte di sicurezza (che sono utili al ripristino "autonomo" della password).

#### Immagine mancante

**N.B.:** In caso di superamento del numero massimo di tentativi (otto) l'utenza del Medico/Odontoiatra viene disabilitata e solo l'Ordine può riattivare l'utenza assegnando una nuova password al Medico/Odontoiatra.

#### <u>ACCESSI SUCCESSIVI</u>

il Medico/Odontoiatra dovrà accedere all' "AREA RISERVATA" (vedi punto 2 pagina 3) poi dovrà cliccare sul link "ACCESSO CON CREDENZIALI" (vedi pagina 4 Opzione 1) e inserire nel primo campo (Codice Identificativo) il proprio Codice Fiscale e nel secondo campo (Parola chiave) la nuova password poi cliccare il tasto "CONFERMA".

### **AREA PERSONALE**

- 1. Dopo aver cliccato sul tasto "CONFERMA" si aprirà la pagina sotto riportata:
- 2. Quindi cliccare sul link "GESTIONE DATI SPESA 730" (terza voce colonna di sinistra)

| IS HER LINE                                                                                                    | ALC: NO DECIDENT                                                             |                | Progetto Tessera Sanitaria |
|----------------------------------------------------------------------------------------------------|------------------------------------------------------------------------------|----------------|----------------------------|
|                                                                                                    |                                                                              |                | Esci                       |
| Ti trovi in : <u>Home</u> - Servizi On Line                                                                                    |                                                                              |                |                            |
| Certificati Malattia     Gestione dati spesa 730     Trescrizione medica                                                       |                                                                              | Messaggi       |                            |
| <ul> <li>Ricetta Dematerializzata</li> <li>Assistenza Online</li> <li>Manuali</li> <li>Profilo Utente</li> <li>Esci</li> </ul> |                                                                              | SERVIZI ONLINE |                            |
|                                                                                                    | Codice Fiscale:<br>Nominativo:<br>Telefono Ufficio:<br>E-mail:<br>Tipologia: |                |                            |
|                                                                                                    | Ultimo accesso su SistemaTS:<br>Ultimo cambio password su SistemaTS:         |                |                            |

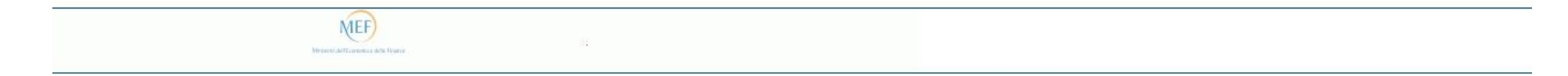

#### 3. Si aprirà questa pagina:

(vedi spiegazione dei campi nella pagina successiva)

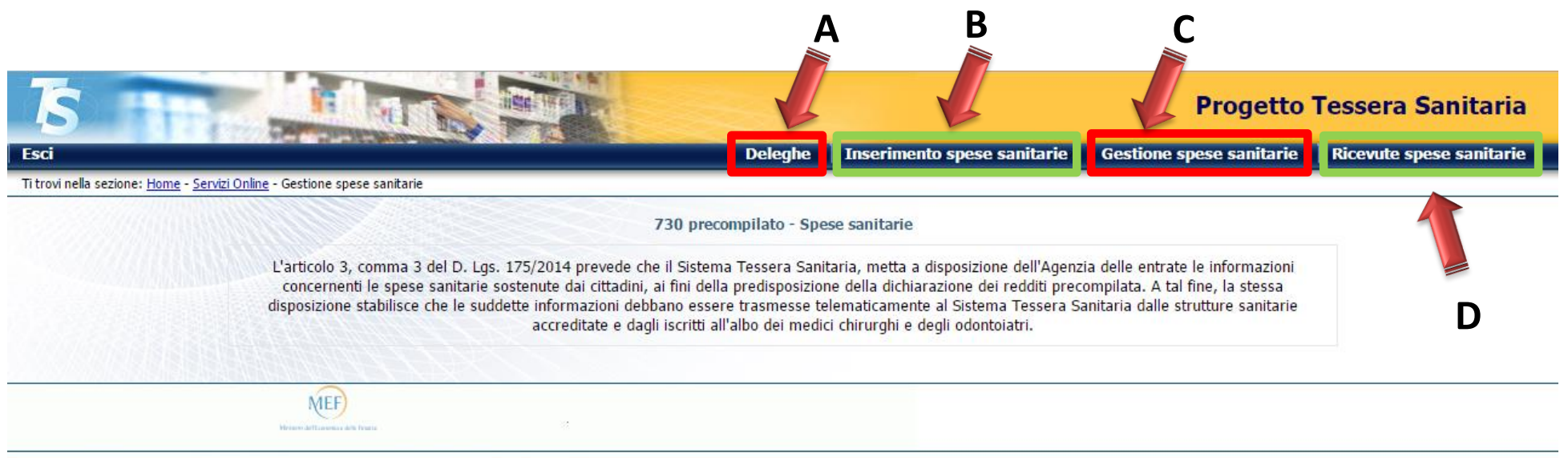

### Spiegazione:

A) <u>DELEGHE</u>: nel caso il Medico/Odontoiatra si rivolga ad un intermediario abilitato occorrerà compilare i campi sottostanti con i dati richiesti (relativi al professionista incaricato) e poi cliccare il tasto "CONFERMA"

| <b>TS</b>                          |                                                 |                        |                       |                  |                  |                               | Pi         | rogetto Te | ssera Sanitari |
|------------------------------------|-------------------------------------------------|------------------------|-----------------------|------------------|------------------|-------------------------------|------------|------------|----------------|
| Esci                               | E That HE also proved                           |                        | CAME OF               |                  |                  |                               |            |            |                |
| Ti trovi nella sezione: <u>Hom</u> | <u>ne - Servizi Online</u> - Inserimento Delega |                        |                       |                  |                  |                               |            |            |                |
|                                    | Inserimento dati intern                         | ediario                |                       |                  |                  |                               |            |            |                |
|                                    |                                                 |                        |                       |                  |                  |                               |            |            |                |
|                                    |                                                 |                        |                       |                  |                  |                               |            |            |                |
|                                    | Indirizzo PEC:                                  |                        | Codice Fis            | cale:            |                  | Sede: (*)                     |            |            |                |
|                                    | a sa a sa a sa a sa a sa a sa a sa a s          |                        |                       |                  |                  |                               |            |            |                |
|                                    |                                                 | N N N                  |                       |                  |                  |                               |            |            |                |
|                                    |                                                 |                        |                       | -                | Conferma         |                               |            |            |                |
|                                    |                                                 |                        |                       |                  | somenia          |                               |            |            |                |
|                                    | Storico richieste delega                        |                        |                       |                  |                  |                               |            |            |                |
|                                    | Startes rieneste delega                         |                        |                       |                  |                  |                               |            |            |                |
|                                    | Codice Fiscale                                  | Protocollo             | Cognome               | Nome             | E-Mail           | Data Richiesta                | Stato (**) | Azioni     |                |
|                                    |                                                 |                        |                       | No records       | found            |                               |            |            |                |
|                                    |                                                 |                        |                       | No records       | iounu.           |                               |            | 1.         |                |
|                                    | Legenda                                         |                        |                       |                  |                  |                               |            |            |                |
|                                    |                                                 |                        |                       |                  |                  |                               |            |            |                |
|                                    | (*) il codice sede deve esse                    | ere comunicato dall'ir | ntermediario delega   | to al soggetto   | delegante. Se u  | unica sede, inserire il valor | e '000'    |            |                |
|                                    | (**) I = Richiesta inoltrata;                   | A = Richiesta accett   | tata; R = Richiesta I | rifiutata; X = R | ichiesta annulla | ata                           |            |            |                |

**N.B.** nel caso il Medico/Odontoiatra debba successivamente indicare un nuovo professionista occorre compilare nuovamente i campi soprariportati con i nuovi dati

B) INSERIMENTO SPESE SANITARIE: in questa scheda il Medico/Odontoiatra dovrà riportare i documenti fiscali, compilando tutti i campi: (vedi spiegazione dei campi nella pagina successiva)

| 5                                                      |                                                                                                    |           |                                                                                                    | Progetto Tessera Sanitaria                                         |
|--------------------------------------------------------|----------------------------------------------------------------------------------------------------|-----------|----------------------------------------------------------------------------------------------------|--------------------------------------------------------------------|
| Esci                                                   | FOR AFORDER STREET                                                                                                    | 2000      | Deleghe Inserimento spe                                                                                                    | se sanitarie 🔰 Gestione spese sanitarie 🔋 Ricevute spese sanitarie |
| Ti trovi nella sezione: <u>Home</u> - <u>Servizi (</u> | Online - <u>Gestione spese sanitarie</u> - <mark>Inse</mark> rimento                                                                             |           |                                                                                                    |                                                                    |
|                                                        | Dati erogatore                                                                                                    |           | Inserimento spese sanitarie                                                                                                    |                                                                    |
|                                                        |                                                                                                    |           | Erogatore:<br>Nome - Cognome:                                                                                                    |                                                                    |
|                                                        | Documento di spesa                                                                                                    |           |                                                                                                    |                                                                    |
|                                                        | Partita IVA erogatore<br>Data emissione<br>Dispositivo<br>Numero documento<br>Pagamento Anticipato<br>Data pagamento<br>Codice fiscale assistito | Confe     | Tipo spesa 2<br>Importo 0                                                                                                    | Selezionare una voce                                               |
|                                                        | Legenda                                                                                                    |           |                                                                                                    |                                                                    |
|                                                        |                                                                                                    |           |                                                                                                    |                                                                    |
|                                                        |                                                                                                    | Tipologia | Descrizione                                                                                                    |                                                                    |
|                                                        |                                                                                                    | ТК        | Ticket (Quota fissa e/o Differenza con il prezzo di<br>riferimento. Franchigia. Pronto Soccorso e accesso diretto)                                                                                                    |                                                                    |
|                                                        |                                                                                                    | SR        | Spese prestazioni assistenza specialistica ambulatoriale<br>esclusi interventi di chirurgia estetica. Visita medica generica<br>e specialistica o prestazioni diagnostiche e strumentali.<br>Prestazione chirurgica ad esclusione della chirurgia estetica.<br>Ricoveri ospedalieri al netto del comfort. Certificazione |                                                                    |
|                                                        |                                                                                                    | CT        | Cure Termali                                                                                                    |                                                                    |
|                                                        |                                                                                                    | PI        | Protesica e integrativa                                                                                                    |                                                                    |
|                                                        |                                                                                                    | IC        | Intervento di chirurgia estetica ambulatoriale o ospedaliero                                                                                                    |                                                                    |
|                                                        |                                                                                                    | AA        | Altre spese                                                                                                    |                                                                    |
|                                                        |                                                                                                    | -         |                                                                                                    |                                                                    |

### Legenda campi:

Partita IVA erogatore: indicare quella del Medico/Odontoiatra
Data emissione: inserire la data della fattura
Dispositivo: inserire SEMPRE il valore "1" (scritto in numero)
Numero documento: inserire il numero della fattura
Data pagamento: di solito coincide con la data fattura ma se così non fosse inserire la data effettiva di incasso
Codice fiscale: inserire codice fiscale del paziente
Tipo Spesa: la più frequente è quella ricompresa nel codice "SR" in caso contrario si veda la legenda posta in fondo alla pagina
Importo: inserire l'importo totale della fattura

Una volta inseriti tutti i dati premere il tasto : "AGGIUNGI" e poi cliccare il tasto "CONFERMA"

#### C) GESTIONE SPESE SANITARIE:

| ne: <u>Home</u> - <u>Servizi Online</u> - <u>Gestione spese</u> | sanitarie - Gestione            | Deleghe Inserimento spese sanitarie Gestione spese sani | tarie Ricevute spes |
|-----------------------------------------------------------------|---------------------------------|---------------------------------------------------------|---------------------|
|                                                                 | Ricerc                          | a documento spesa                                       |                     |
| Ricerca per o                                                   | ata EMISSIONE documento         |                                                         |                     |
|                                                                 | Ricerca per data emissione dal: | al:                                                     |                     |
|                                                                 |                                 | Ricerca                                                 |                     |
| Ricerca per c                                                   | ettaglio                        |                                                         |                     |
|                                                                 | Partita Iva:                    | Data Emissione:                                         |                     |
|                                                                 | Dispositivo:                    | Numero Documento:                                       |                     |
|                                                                 |                                 | Ricerca                                                 |                     |

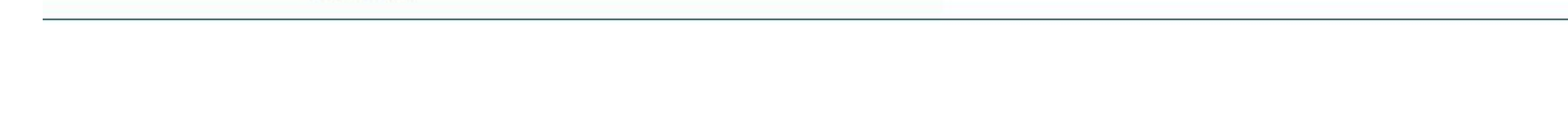

#### D) RICEVUTE SPESE SANITARIE:

| 5                                                  |                                                                                                    |         |                             | Progetto                 | Tessera Sanitaria        |
|----------------------------------------------------|----------------------------------------------------------------------------------------------------|---------|-----------------------------|--------------------------|--------------------------|
| Esci                                               | A DECEMBER OF THE REAL OF THE REAL OF THE | Deleghe | Inserimento spese sanitarie | Gestione spese sanitarie | Ricevute spese sanitarie |
| Ti trovi nella sezione: <u>Home - Servizi Onli</u> | ne - Gestione spese sanitarie - Ricevute                                                                                                    |         |                             |                          |                          |
|                                                    | Ricerca ricevuta                                                                                                    |         |                             |                          |                          |
|                                                    | Ricerca per data                                                                                                    |         |                             |                          |                          |
|                                                    |                                                                                                    |         |                             |                          |                          |
|                                                    | Ricerca ricevuta per data del protocollo dal:                                                                                                    |         | al:                         |                          |                          |
|                                                    |                                                                                                    |         | Ricerca                     |                          |                          |
|                                                    | Ricerca per protocollo                                                                                                    |         |                             |                          |                          |
|                                                    | Ricerca ricevuta per protocollo:                                                                                                    |         | Picarca                     |                          |                          |
|                                                    |                                                                                                    |         | Ricerca                     |                          |                          |

# TRASMISSIONE DEI DATI

Per la trasmissione dei dati i medici possono utilizzare:

- A. L'apposita applicazione Web presente nell'AREA RISEVATA del sito www.sistemats.it
- **B.** Il proprio Gestionale, integrato, dal Fornitore del Software, con le funzionalità necessarie per seguire le specifiche tecniche pubblicate sul sito Sistema Tessera Sanitaria.

In entrambi i casi i documenti fiscali possono essere inviati:

- **a.** uno per volta (*c.d.* Modalità Sincrona)
- **b.** più documenti insieme tramite un file in formato xml compresso in un file zip (c.d. Modalità Asincrona)

ATTENZIONE: L'APPLICAZIONE DELLE SANZIONI ENTRA IN VIGORE DAL 1° GENNAIO 2017

- A. <u>Mancato invio</u>: 100 euro a fattura (tetto massimo 50.000 euro)
- **B.** <u>Errato invio</u>: la sanzione non si applica se la trasmissione è effettuata entro 5 giorni dalla scadenza o, in caso segnalazione da parte dell'Agenzia dell'Entrate, entro i 5 giorni successivi alla segnalazione.

Entro 60 giorni dalla scadenza, sanzione ridotta a un terzo con un massimo di 20.000 euro

C. <u>Codice fiscale errato</u>: si configura come mancato invio perché il sistema è collegato con l'anagrafe tributaria quindi 100 euro con tetto massimo 50.000 euro (<u>ATTENZIONE VALE</u> <u>ANCHE PER IL 2015)</u>

# **Opposizione da parte dell'assistito (art. 3 D.M. 31/07/2015)**

### L'OPPOSIZIONE NON SI PUÒ APPLICARE PER L'ANNO 2015

L'invio telematico è escluso solo in presenza di specifica opposizione da parte dell'assistito al momento dell'emissione del documento fiscale L'assistito deve chiedere oralmente al medico o alla struttura sanitaria l'annotazione dell'opposizione sul documento fiscale. L'informazione di tale opposizione deve essere conservata anche dal medico o struttura sanitaria

**Consiglio**: predisporre un timbro o un adesivo da applicare al documento fiscale sia su quello consegnato all'assistito che alla copia conservata dal Medico/Odontoiatra

# LINK UTILI

Documentazione di riferimento:

http://sistemats1.sanita.finanze.it/wps/portal/portalets/sistematsinforma/730%20-%20Spese%20sanitarie